# LAN-DMX STAGE-PROFI

**User Manual** 

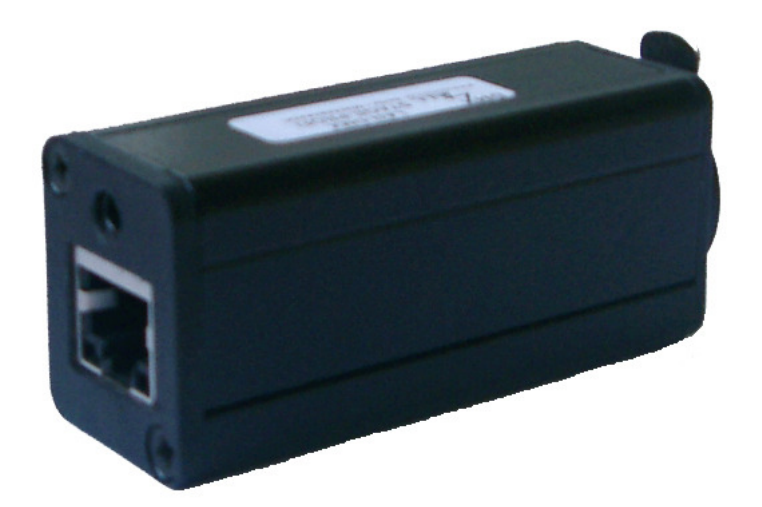

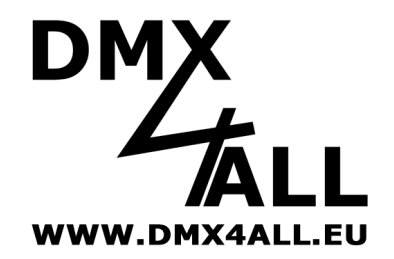

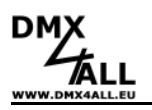

## Description

The LAN-DMX STAGE-PROFI is designed for a harsh stage-environment.

Housed in an aluminium case with Neutrik-XLR-socket this interface provides everything what is needed in a robust operation mode. The DMX-Output is galvanically isolated raising the operational safety and protecting the LAN-network against overvoltage.

For power supply the provided plug-in power supply is needed.

A virtual COM-Port must be invested in the system to run the LAN-DMX STAGE-PROFI interface with the existing software for other DMX4ALL-PC-Interface. This enables a data exchange in the same way as the usage with a conventional serial port.

#### Special Features of the LAN-DMX STAGE-PROFI Interfaces:

- Galvanically isolated DMX-Output
- Aluminum case
- 3 pin Neutirk-XLR-socket
- DMX with 38 Updates/second by 512 full channels
- LAN-connection enables the using of WLAN-components

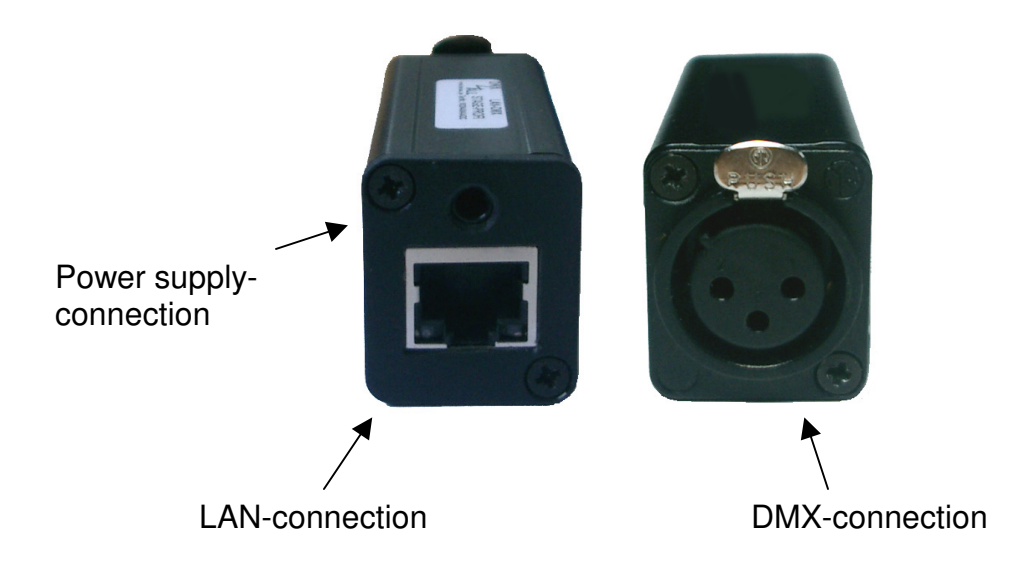

2

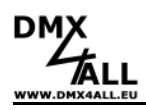

## Scope of delivery

- 1x LAN-DMX STAGE-PROFI Interface
- 1x Plug-in Power supply 5V DC
- 1x Network cable 1m 1:1 (blue)
- 1x Network cable 1m Cross-Over (grey)
- 1x User Manual (german)
- 1x Installation-CD

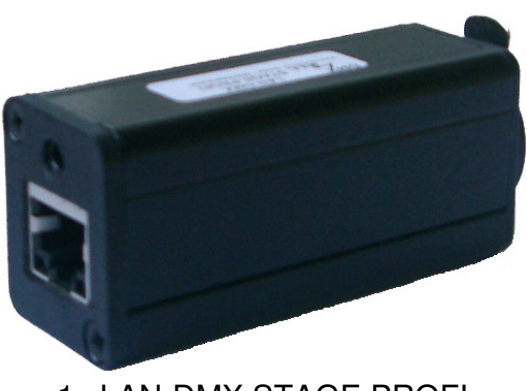

1x LAN-DMX STAGE PROFI

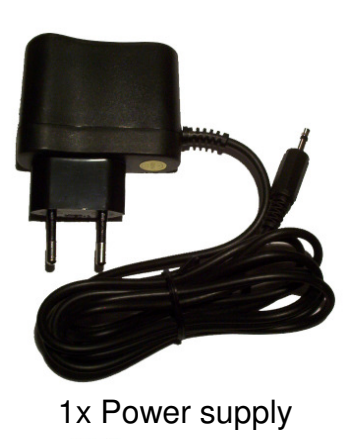

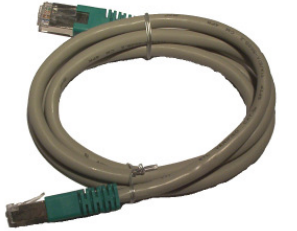

1x Network cable grey

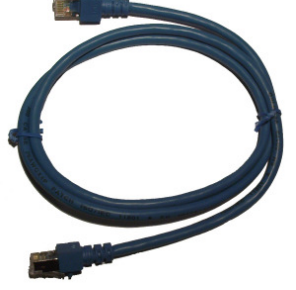

1x Network cable blue

## **Technical Data**

#### LAN-Input:

10/100 Mbit about standard RJ45-Connection Data speed: 38400 Baud about virtual COM-Port DMX-Output: Continuous DMX-transmission up to 512 channels 250kbaud (38 Updates/s at 512 channels) DMX-Output galvanically isolated Power supply: About provided plug-in power supply 5V DC Windows driver: Win 98 / Win 2000 / Win XP

Please take the current driver informations from our homepage!

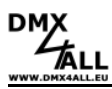

## Connection

For the **LAN-DMX STAGE-PROFI** interface are different LAN-Connection cable available (not included in the scope of delivery).

#### Connection for one hub

Please use the 1:1 network cable for the connection via one hub as shown in the following image.

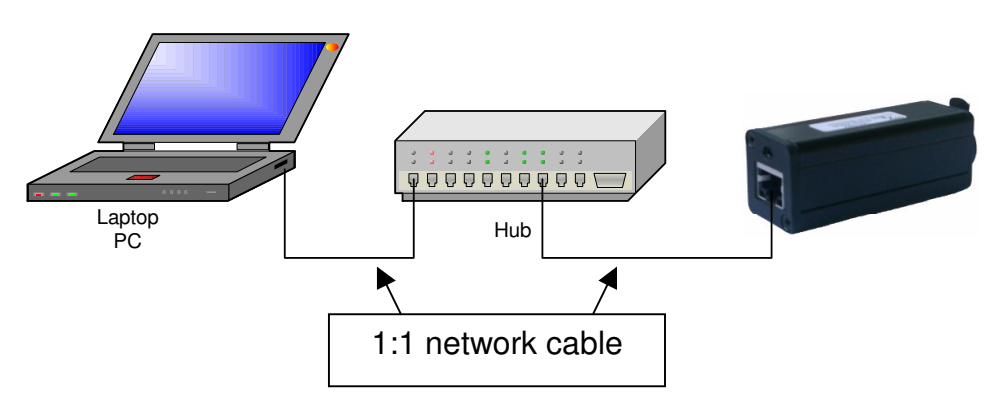

#### **Direct connection to PC**

Please use a cross-over network cable for the connection directly to PC as shown in the following image.

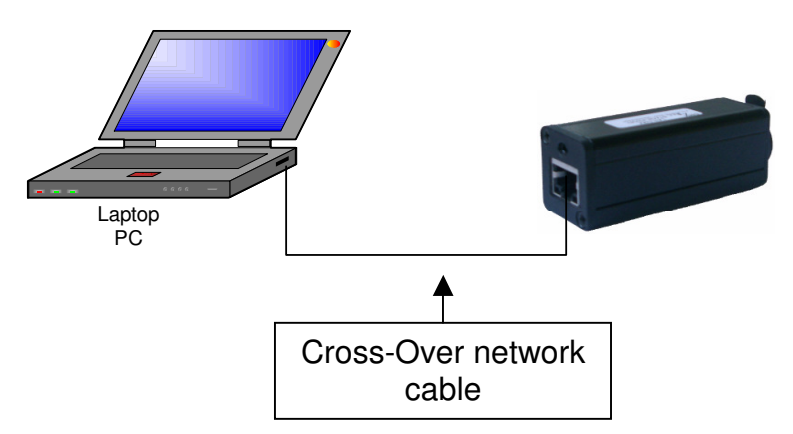

#### **Connection via WLAN**

For connecting via WLAN you need an Access Point with Ethernet connection. Here you connect the LAN-DMX STAGE-PROFI Interface.

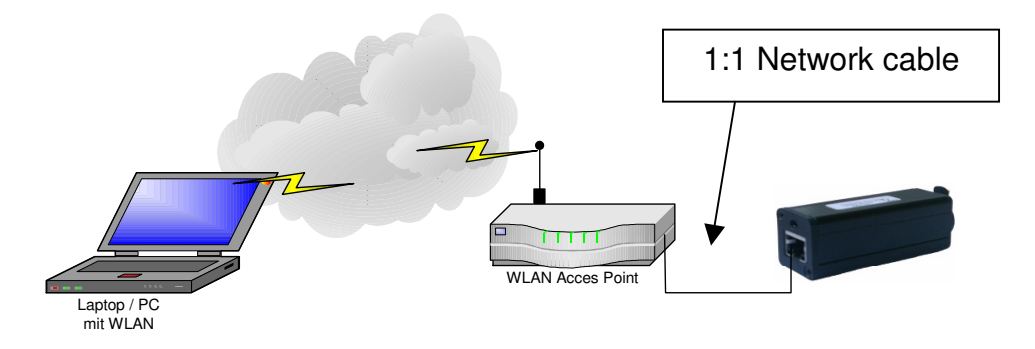

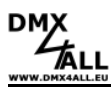

### Installation

The LAN-DMX STAGE-PROFI interface operation needs the installation of a virtual COM-Port on the PC. Please follow each installation steps:

Depending on operating system and installed service package specific conditions (Runtime Libraries) are necessary:

- Microsoft NET Framework 4.0
- Microsoft Windows Installer 3.1
- Windows Imaging Component

These Runtime Libraries are all included in the file "driver\_x32\_x64\_lan\_stage\_player.zip"

There, you also find the matching installation-files for a 32bit or 64bit operating system (please always pay attention on this !)

The files have the description x32 for 32 bit or x64 for 64bit.

- 1. Open the program *Com Port Redirector 4.3.0.0.msi* (for the actual operating system)
  - By using the CD you find the package in the file *Drivers*
  - Alternatively you can download the package under www.dmx4all.de

After starting the program a "Welcome" dialog window is shown

| 🞼 Lantronix CPR 4.3.0.0 (x86)                                                                                                    | - • ×                          |
|----------------------------------------------------------------------------------------------------|--------------------------------|
| Welcome to the Lantronix CPR 4.3.0.0 (x86) Setup<br>Wizard                                                                                                    |                                |
| The installer will guide you through the steps required to install Lantronix CPR 4.3.0.0 (<br>computer.                                                                                                    | :86) on your                   |
| WARNING: This computer program is protected by copyright law and international tree<br>Unauthorized duplication or distribution of this program, or any portion of it, may result in<br>or criminal penalties, and will be prosecuted to the maximum extent possible under the | ties.<br>1 severe civil<br>aw. |
| Cancel < Back                                                                                                    | Next                           |

2. Click *Next* to continue. The dialog for selecting the installation directory is shown:

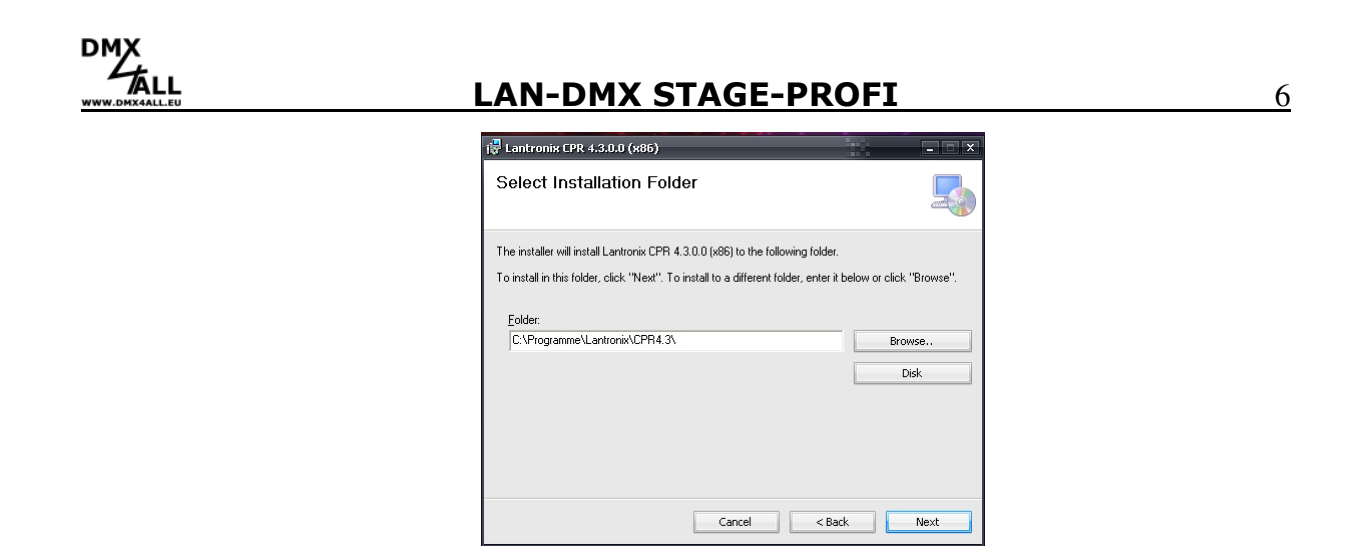

3. Now select with *Browse* the file in which the installation should occur and confirm with *Next*. A dialog for confirmation appears.

| i Lantronix CPR 4.3.0.0 (x86)                              |                        | - • × |
|------------------------------------------------------------|------------------------|-------|
| Confirm Installation                                       |                        |       |
| The installer is ready to install Lantronix CPR 4.3.0.0 () | x86) on your computer. |       |
| Click "Next" to start the installation.                    |                        |       |
|                                                            |                        |       |
|                                                            |                        |       |
|                                                            |                        |       |
|                                                            |                        |       |
|                                                            |                        |       |
|                                                            |                        |       |
|                                                            |                        |       |
| Cance                                                      | el < Back              | Next  |

4. Click *Next* to install the program. During the installation a dialog appears.

| 🚰 Lantronix CPR 4.3.0.0 (x86)                   |        | _ <b>-</b> X |
|-------------------------------------------------|--------|--------------|
| Installing Lantronix CPR 4.3.0.0 (x86)          |        |              |
| Lantronix CPR 4.3.0.0 (x86) is being installed. |        |              |
| Please wait                                     |        |              |
|                                                 |        |              |
|                                                 |        |              |
|                                                 |        |              |
|                                                 |        |              |
| Cancel                                          | < Back | Next         |

5. Finish the program installation with *Close*.

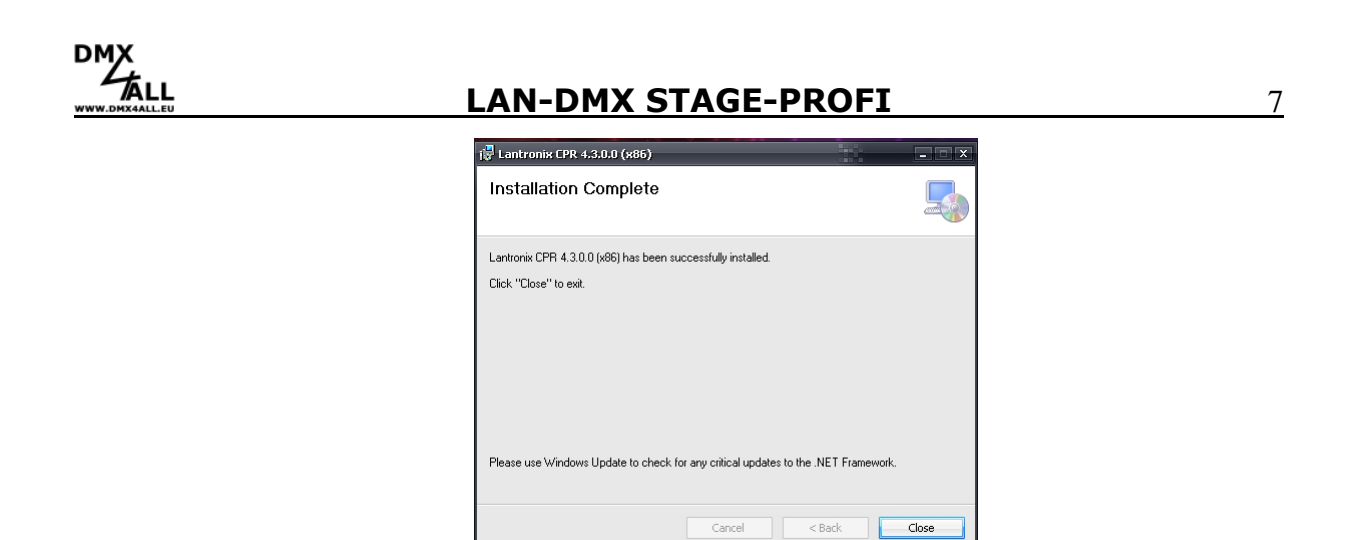

 Now start the installed program *CPR Manager*. Therefore click *Start* in the Windows Toolbar and then click **Programs** -*Lantronix*, *CPR 4.3* - the dialog window appears.

| 💊 DR Miniger 4.3.0.0                                                                                                    |                                                      |                                                                                                    |            |            |             |                |             |      |      |          |      |       | 12    | - 1    |
|----------------------------------------------------------------------------------------------------|------------------------------------------------------|----------------------------------------------------------------------------------------------------|------------|------------|-------------|----------------|-------------|------|------|----------|------|-------|-------|--------|
| File Con Port Device To                                                                                                    | ols Help                                             |                                                                                                    |            |            |             |                |             |      |      |          |      |       |       |        |
| 🛛 Add(Reniove 📊 Save 📓 R                                                                                                    | efresh 🔎                                             | Search For Devices Concern                                                                                                    | lude       |            |             |                |             |      |      |          |      |       |       |        |
| <ul> <li>Construction</li> <li>Construction</li> <li>Construction</li> <li>Construction</li> <li>Construction</li> <li>Construction</li> <li>Construction</li> <li>Construction</li> <li>Construction</li> <li>Construction</li> <li>Construction</li> <li>Construction</li> <li>Construction</li> <li>Construction</li> </ul> | 84e)<br>84e)<br>84e)<br>84e)<br>84e)<br>84e)<br>84e) | Con Part<br>Con Parcentible<br>Con 1 Pracentible<br>Con 2 Pracentible<br>Con 4 Pracentible<br>Con 4 Pracentible<br>Con 4 Pracentible<br>Con 7 Pracentible<br>Con 7 Pracentible | IP Address | TCP Part   | Core Statur | Network.Statur |             | 2217 | BANK | Suffee   | NeOx | Cre10 | TORec | Kpilk  |
|                                                                                                    |                                                      | 1                                                                                                    |            |            |             |                |             |      |      |          |      |       |       |        |
| Device List                                                                                                    |                                                      |                                                                                                    |            |            |             |                |             |      |      |          |      |       |       | Colleg |
| IP Address # Po                                                                                                    | ts TCP Pa                                            | et Product                                                                                                    | 1D         | HW Azkhazz | Ne          | work Interface | Device Name |      | P    | ort Name |      |       |       |        |
|                                                                                                    |                                                      |                                                                                                    |            |            |             |                |             |      |      |          |      |       |       |        |
| Reaty                                                                                                    |                                                      |                                                                                                    |            | 1          |             |                |             |      | _    |          |      |       | _     |        |

#### 7. Click Add/Remove.

A dialog with available COM-Ports appears. Select the COM-Port about which the LAN-DMX STAGE PROFI should be addressed.

| Com Ports |          |        |                |        |        |        |
|-----------|----------|--------|----------------|--------|--------|--------|
| 🔽 Com1    | Com21    | Com41  | Com61          | Com81  | Com101 | Com121 |
| Com2      | Com22    | Com42  | Com62          | Com82  | Com102 | Com122 |
| 🔽 Com3    | Com23    | Com43  | Com63          | Com83  | Com103 | Com123 |
| 🗸 Com4    | Com24    | Com44  | Com64          | Com84  | Com104 | Com124 |
| 🔽 Com5    | Com25    | Com45  | Com65          | Com85  | Com105 | Com125 |
| 🔽 Com6    | Com26    | Com46  | Com66          | Com86  | Com106 | Com126 |
| Com7      | Com27    | Com47  | Com67          | Com87  | Com107 | Com127 |
| Com8      | Com28    | Com48  | Com68          | Com88  | Com108 | Com128 |
| Com9      | Com29    | Com49  | Com69          | Com89  | Com109 | Com129 |
| Com10     | Com30    | Com50  | Com70          | Com90  | Com110 | Com130 |
| Com11     | Com31    | Com51  | Com71          | Com91  | Com111 | Com131 |
| Com12     | Com32    | Com52  | Com72          | Com92  | Com112 | Com132 |
| Com13     | Com33    | Com53  | Com73          | Com93  | Com113 | Com133 |
| Com14     | Com34    | Com54  | Com74          | Com94  | Com114 | Com134 |
| Com15     | Com35    | Com55  | Com75          | Com95  | Com115 | Com135 |
| Com16     | Com36    | Com56  | Com76          | Com96  | Com116 | Com136 |
| Com17     | Com37    | Com57  | Com77          | Com97  | Com117 | Com137 |
| Com18     | Com38    | Com58  | Com78          | Com98  | Com118 | Com138 |
| Com19     | Com39    | Com59  | Com79          | Com99  | Com119 | Com139 |
| Com20     | Com40    | Com60  | Com80          | Com100 | Com120 | Com140 |
| 4         |          | 111    |                |        |        | ÷      |
|           |          |        |                |        |        |        |
| ОК        | Cance    |        | heck (Range)   | 1 🌲 ti | 256 🐥  |        |
| Select Al | Select N | one Ur | ncheck (Range) | 1 🌲 b  | 256 🖕  |        |
|           |          |        |                |        |        |        |

- 8. After the selection please confirm with OK.
- 9. Click the selected *ComPort* (green framed).

Then click Add Rx Port (see picture).

DM)

| CPR Manager 4.3.0.0<br>File Com Port Device Tools Help<br>⊘ Add(Remove in Save in Refresh<br>Com Ports Hide ⊖                                                                                                 | earch For Devices C Exclud<br>Settings Search For De                                                       |                   |                                              |                                                                                                    |                                                                                                    |                                                                              |          |
|----------------------------------------------------------------------------------------------------|----------------------------------------------------------------------------------------------------|-------------------|----------------------------------------------|----------------------------------------------------------------------------------------------------|----------------------------------------------------------------------------------------------------|------------------------------------------------------------------------------|----------|
| All Com Pots (8)     Com 1 - 8     Com 1 (Inaccessible)     Com 2 (Inaccessible)     Com 3 (Inaccessible)     Com 4 (Inaccessible)     Com 4 (Inaccessible)     Com 5 (Inaccessible)     Com 5 (Inaccessible) | Com 8 (New)<br>Window's Port Name:<br>Window's Device Name:<br>Window's Service Name:<br>Reset to Defaults | Cancel Aples      |                                              | Com Status: Cl<br>Network Status: D                                                                                                    | losed<br>isconnected                                                                                                    |                                                                              |          |
| Com 8 (New)                                                                                                    | Buffer Writes [Keep of<br>Server Reconnect<br>No Net Close Listen Mode                                     | Normal - port cle | nite performance )                           | 7 Cor                                                                                                    | nection Timeout (in seconds                                                                                                    | e)<br>Limit (0 = forever)<br>d To Firewal                                    |          |
|                                                                                                    | TCP KeepAive BFC 2217 DTR (In): (TruPort)                                                                  | 7200000 🛟 K       | eepAlive time (msec)<br>D; DSR alway active  | 1000 🛟 KeepAlin                                                                                                    | e Interval (msec)                                                                                                    |                                                                              |          |
|                                                                                                    | Service Host 1 2 3                                                                                         | ! TCP Pa          | at Also, so                                  | IG! If the Host is on<br>then UDP ports 3071:<br>the firewall's exclusi<br>this com port if these<br>me legacy device serv                                                                      | the other side of a rout<br>8, 43282 and 43283 ma<br>on list. You may experi<br>UDP ports are not excl<br>vers respond on UDP pr                | er or a remote<br>y need to be<br>ence trouble<br>uded.<br>yrt 43283. If you |          |
|                                                                                                    | 4<br>5<br>6<br>7<br>8                                                                                      |                   | are unal<br>Firewall<br>button to<br>removed | ole to connect to a de<br>on the machine is blo<br>a add the port to the 1<br>Bx Part then the port<br>by port to the port<br>by port to the port<br>by port to the port<br>by port to the port | vrice server, one possib<br>ocking this port. Press I<br>Firewall. If the button<br>it has already been add<br>on.<br>The Firewall is turned OM | le cause is the<br>he 'Add Rx Port'<br>caption reads<br>ed and can be        |          |
| Jevice List                                                                                                    |                                                                                                    |                   |                                              |                                                                                                    |                                                                                                    |                                                                              | Collapse |
| IP Address # Ports TCP Por                                                                                                    | Product                                                                                                    | ID HV             | / Address                                    | Network Interface                                                                                                    | Device Name                                                                                                    | Port Name                                                                    |          |
|                                                                                                    |                                                                                                    |                   |                                              |                                                                                                    |                                                                                                    |                                                                              |          |

This is necessary if your system has an activated firewall, to unlock the UDP port for a fluently communication.

10. Now click *Search For Device* and wait until the device is shown in the *Device List.* 

| EPR Manager 4:3:0.0<br>e Com Port Device Tools Halp<br>Idd/Remove 📊 Save 💽 Refresh 🔑<br>Ports Hide 🤤        | Search For Devices Catholic Settings                                                                                                    |                                                                                                    |         |
|----------------------------------------------------------------------------------------------------|----------------------------------------------------------------------------------------------------|----------------------------------------------------------------------------------------------------|---------|
| All Com Ports (8)<br>Com 1 - 8<br>Com 1 (Inaccessible)<br>Com 2 (Inaccessible)<br>Com 3 (Inaccessible)      | - Cam 8 (New)<br>Window's Port Name:<br>Window's Service Name:<br>Window's Service Name:                                                                                                    | Com Statur: Closed<br>Network Statur: Disconnected                                                                                                    |         |
| Com 4 (Inaccessible)<br>Con 5 (Inaccessible)<br>Con 6 (Inaccessible)<br>Com 7 (Inaccessible)<br>Com 8 (New) | Reset to Defaults         Cancel Edits           Ø Buffer Writes ( Keep checked for better write performance )         Server Reconnect           No Net Close         No Net Close                                                                                                    | 7         \$\$ Connection Timeout (in seconds)           If Timeout Reconnect         0         \$\$ Reconnect Limit (0 = lorever)                                                                                                    |         |
|                                                                                                    | Listen Mode Normal - post closed after disconne                                                                                                    |                                                                                                    |         |
|                                                                                                    | RFC 2217 DTR (In) The DTR to DCD, DSR always acti<br>(TruPort)                                                                                                    | All a                                                                                                    |         |
|                                                                                                    | Service Host I TCP Port 4 WAR<br>1 Green and Comparison of the service of the service of the servi | NING! If the Host is on the other side of a router or a remote<br>all, then UDP ports 30718, 43282 and 43283 may need to be<br>d to the firewall's exclusion list. You may experience trouble<br>ing this com port if these UDP ports are not excluded.                                                                                                    |         |
|                                                                                                    | 3 Also,<br>4 are u<br>5 Firew<br>6 Press                                                                                                    | some legacy device servers respond on UDP port 43283. If you<br>nable to connect to a device server, one possible cause is the<br>all on this machine is blocking this port. Press the Add Rix Port<br>to add this port to the Freevall. If the button caption reads<br>even has machine and accedup teen added and can be<br>even has machine this hulton. |         |
|                                                                                                    | 8                                                                                                    | Add Rx Port The Firewall is turned ON                                                                                                    |         |
| diess #Poils ILPP                                                                                           | t Product ID HW Address                                                                                                    | Network Interface Device Name Port Name                                                                                                    | Collaps |

11. Click with a right click on the found device and select Add to Settings

| 🔷 EPR Manager 4 3.0.0              |                               |          |                                                            |                                                 |                                                                                                    |                                                                                                    |            |
|------------------------------------|-------------------------------|----------|------------------------------------------------------------|-------------------------------------------------|----------------------------------------------------------------------------------------------------|----------------------------------------------------------------------------------------------------|------------|
| File Com Port Devi                 | e Tools                       | Help     |                                                            |                                                 |                                                                                                    |                                                                                                    |            |
| 🔯 Add/Remove 🛛 📊 Sav               | 🖹 Refr                        | esh 🔑 Se | arch For Devices 👌 Exclude                                 | r                                               |                                                                                                    |                                                                                                    |            |
| Com Ports                          | /                             | Hide 🤤 📑 | Settings                                                   |                                                 |                                                                                                    |                                                                                                    |            |
| ■ All Com Ports (8                 | accestible                    | el       | Com 8 (New)                                                |                                                 |                                                                                                    |                                                                                                    |            |
| - 🗭 Com 2 (Ir<br>- 🔯 Com 3 (Ir     | accessibil<br>accessibil      | e]<br>{  | Window's Device Name:<br>Window's Service Name:            |                                                 | Com Status: Closed<br>Network Status: Disconnected                                                                                                    |                                                                                                    |            |
| - 🔯 Com 4 (Ir                      | accessible                    | 8]       | Reset to Defaults                                          | Cancel Edits                                    |                                                                                                    |                                                                                                    | *          |
| Com 6 (Ir<br>Com 7 (Ir<br>Com 8 (N | accessibl<br>accessibl<br>cw] |          | Buffer Writes (Keep of<br>Server Reconnect<br>No Net Close | hecked for better write performance )           | 7 Connection Timeout (in se                                                                                                    | rconds)<br>meet Limit (0 = forever)                                                                                          |            |
|                                    |                               |          | Listen Mode                                                | Normal - port closed after disconnec            | TCP Port                                                                                                    | Add To Firewall                                                                                                    |            |
|                                    |                               |          | TCP KeepAlive                                              | 7200000 🛟 KeepAive Time (meed                   | ) 1000 🛟 KeepAlive Interval (moec)                                                                                                    |                                                                                                    |            |
|                                    |                               |          | RFA 2217 DTR (In)<br>(True tri)<br>Service Hyst<br>1<br>2  | Tie DTR to DCD, DSR always activ                | INGI If the Host is on the other side of a<br>II, then UDP ports 30718, 43282 and 4328<br>to the firewall's exclusion list. You may e<br>g this com port if these UDP ports are not                                                                                                    | router or a remote<br>3 may need to be<br>sperience trouble<br>excluded.                                                     | 19         |
|                                    |                               |          | 3<br>4<br>5<br>6<br>7<br>8                                 | Also, :<br>are un<br>Firewe<br>button<br>'Remov | tome legacy device servers respond on UI<br>able to connect to a device server, one p<br>il on this machine is blocking this port. Pit<br>to add this port to the Firewall. If the bu<br>ve Rix Port then the port has already been<br>ed by pressing this button.<br>Remove Rix Port <u>The Firewall is turn</u> | DP port 43283. If you<br>ossible cause is the<br>ress the Yada RR Port<br>titton caption reads<br>a added and can be<br>sdON |            |
| Device List                        |                               |          |                                                            |                                                 |                                                                                                    |                                                                                                    | Collapse 🛂 |
| IP Address                         | # Ports                       | TCP Port | Product                                                    | HW Address                                      | Network Interface Device Name                                                                                                    | Port Name                                                                                                    |            |
| 192 168 123 195                    | 1                             | 10001    | XPort-03/04                                                | Add To Settings                                 | 192 100 122 1                                                                                                    |                                                                                                    |            |
|                                    |                               |          |                                                            | Change the Device and Port                      | Names                                                                                                    |                                                                                                    |            |
|                                    |                               |          |                                                            |                                                 |                                                                                                    |                                                                                                    |            |
|                                    |                               |          |                                                            | Launch Web Interface to De                      | rice                                                                                                    |                                                                                                    |            |

12. After this the *ComPort* will be assigned to the device.

| EPB Manager 4.3.0.0      File Com Port Device Tools Help     Add/Remove Refresh P     Add/Remove Refresh P                                                                                                    | Search For Devices CExclude                                                                                                    |                                                                                                    |                                                                                                    |                                                                                           | - # X      |
|----------------------------------------------------------------------------------------------------|----------------------------------------------------------------------------------------------------|----------------------------------------------------------------------------------------------------|----------------------------------------------------------------------------------------------------|-------------------------------------------------------------------------------------------|------------|
| Com Ports Hids<br>Com Torts Hids<br>Com 1 - 8<br>Com 1 - 8<br>Com 1 - 8<br>Com 1 - 8<br>Com 1 - 8<br>Com 2 (Inaccessible)<br>Com 3 (Inaccessible)<br>Com 5 (Inaccessible)<br>Com 7 (Inaccessible)<br>Com 7 (Inaccessible) | Setting Cone Stats Cone S Window's Port Name: Lanttorik CPR P Window's Derice Name: UPerice/Explore Window's Service Name: CPD/W Reset to Detaults Cancel Edit Utility Witter (Keep checked for better | ort (COM9)<br>ice8 Com Status<br>Network St<br>write pediumance ) 7                                                                                      | Closed atus: Disconnected                                                                                                    |                                                                                           | ŕ          |
| Com 8                                                                                                    | Server Heconnect No Net Close Listen Mode Normal-port TCP KeepAive 7200000                                                                                                    | close after disconnect                                                                                                    | TCP Pot Ad                                                                                                    | imit (U = torever)<br>d To Finewall                                                       |            |
|                                                                                                    | RFC 2217         DTR (In);         Tie DTR IoC           ITruPort)         Service         Host         I           1         152/168/123.195         10001                                            | Port WARNING! If the H<br>firewall, then UDP po<br>added to the firewall<br>opening this com por                                                         | ost is on the other side of a rout<br>rts 30718, 43282 and 43283 may<br>s exclusion list. You may experi<br>if these UDP ports are not excl                                                                                                | er or a remote<br>y need to be<br>snee trouble<br>uded.                                   |            |
|                                                                                                    | 3<br>4<br>5<br>6<br>7<br>7<br>8                                                                                                    | Also, some legacy de<br>are unable to connec<br>Firewall on this mach<br>button to add this po<br>Remove Rx Port the<br>removed by pressing<br>Remove Rx | vice servers respond on UDP po<br>t to a device server, one possible<br>ine is blocking this port. Press t<br>t to the Firewall. If the button n<br>the port has already been add<br>this button.<br>Port <u>The Firewall is turned ON</u> | nt 43283. If you<br>le cause is the<br>he 'Add Rx Port'<br>caption reads<br>ed and can be |            |
| Device List<br>IP Address # Ports TCP Po                                                                                                    | et Product ID I                                                                                                    | HW Address Network Inte                                                                                                    | Iface Device Name                                                                                                    | Port Name                                                                                 | Collapse 🛂 |
| - 10001 1001 - 10001                                                                                                    | XPort-03/04 X5 (                                                                                                    | 00:20:44:CD:58:1D 192.168.123                                                                                                    | 1                                                                                                    |                                                                                           |            |
|                                                                                                    |                                                                                                    |                                                                                                    |                                                                                                    |                                                                                           |            |

- 13. Please store the settings with **Save** and confirm the dialog with **OK** which appears possibly.
- 14. Close the configuration program.

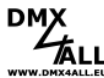

## Changing the IP of the LAN-DMX STAGE PROFI

Changing the IP of the LAN-DMX STAGE-PROFI is possible with the utility **Device Installer.** Please proceed as follows to install the Device Installer and to adjust the IP:

- 1. Start the *Device Installer 4.3.0.2.msi* in the file Device Installer. Pay attention by selecting the right version for the actual operation system.
  - a. By using the CD you find the package into the file *Drivers*.
  - b. Alternatively you can download the package under www.dmx4all.de

Follow the installation steps on the screen.

2. Start the installed program *Lantronix Device Installer*.

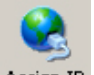

- 3. Click to Assign IP
- 4. In the following dialog you must quote the Hardware-ID printed on the LAN-DMX STAGE-PROFI.

#### Note:

Don't forget to quote a hyphen after 2 marks !

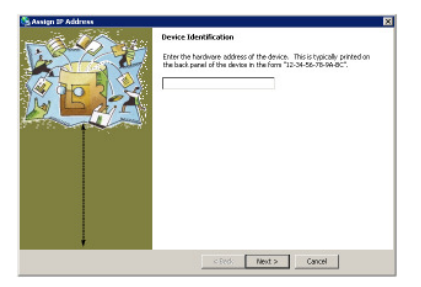

5. Select in the following dialog *Assign a specific IP address* and click *Next*.

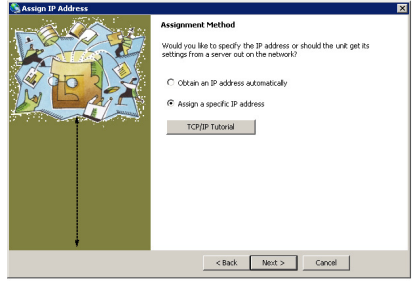

6. Now enter the *IP address* and the *Subnet mask*.

#### Note:

The IP-setting is in the delivery status **192.168.0.250** 

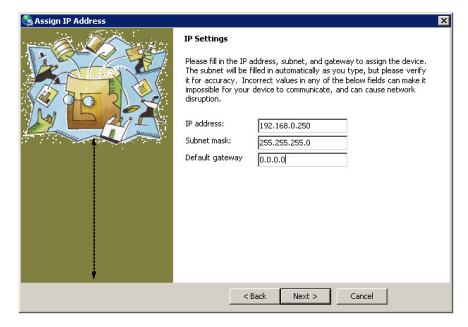

- 7. After finishing the input confirm with Next.
- 8. Confirm with *Assign* once again.

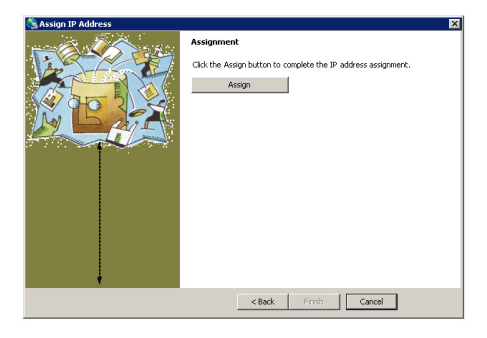

9. Wait until the configuration is finished and leave the dialog with *Finish*.

| 🗞 Assign IP Address | x                                                              |
|---------------------|----------------------------------------------------------------|
|                     | Assignment                                                     |
|                     | Click the Assign button to complete the IP address assignment. |
|                     | Progress of task:                                              |
|                     | Finish                                                         |

10. Now close the Device Installer.

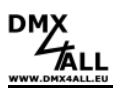

## Settings

All settings will be stored after turning off and can only be changed with a renewed configuration.

The LAN-DMX STAGE-PROFI can be configured comfortable via PC.

Therefore use the program **DMX-Configurator**. Under the menu point Settings  $\rightarrow$  Hardware settings you find the setting possibilities shown in image 1.

- The minimal generated DMX-Output signals can be set under *Min. output channels* 

**Note:** If you have adjusted the minimum number of output channels on one value and if they address a higher channel from the controlling software, so the DMX-signal will be generated up to this channel <u>automatically</u>. The number of channels will NOT be saved permanently.

After confirmation with *OK* the interface will be configured and the settings will be stored permanently.

| Hardware-Settings     |              |
|-----------------------|--------------|
| Communication speed:  | 38400 BAUD 💌 |
| 🔲 Swap DMX signal     | lines        |
| Min. output channels: | 48 💌         |

Image 1: Setting via DMX-Configurator

#### Note by usage with the program FreeStyler.

Please select in *Interface Setup* DMX4ALL as device and select in accordance to the COM-Port:

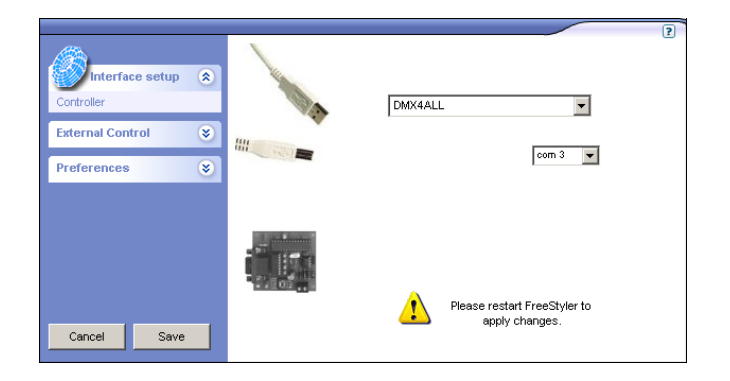

## 

## Use the STAND-ALONE MODE

(This function is integrated from version 1.11/ delivery from Q3/2008)

The LAN-DMX STAGE-PROFIs StandAlone-Mode provides the reproduction of a light-scene without a connected PC. Generating and transferring the light-scene takes place with the program "DMX-Configurator" you find on the attached CD or as download on our website www.dmx4all.de

How to generate light patterns is described detailed in the user manual. The following image shows the programs surface.

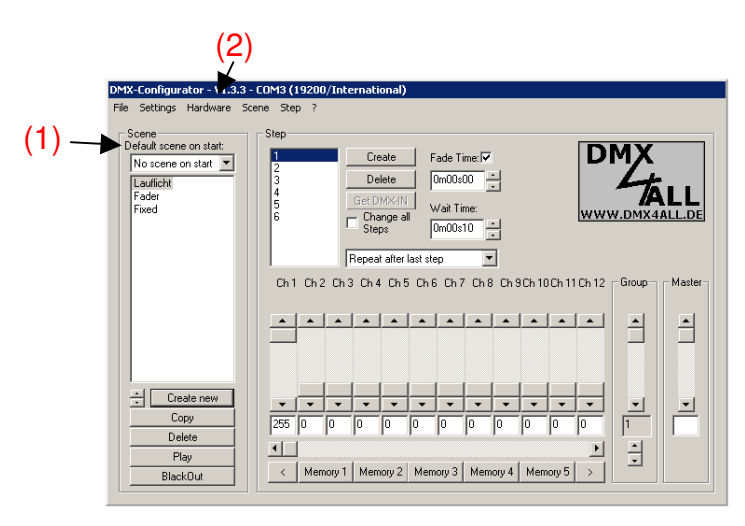

#### Note:

The specified time units by generating the light patterns can differ by replaying with the LAN-DMX STAGE-PROFI. Hence these are only reference values.

If the wanted light-scene is generated, select the light-scene under **Default Scene on Start (1)**. Then you can transfer the light-scene into the **LAN-DMX STAGE-PROFI**, by selecting under menu **Hardware**  $\rightarrow$  **Write memory (2)**.

After finishing the transfer you can separate the PC connection and run the interface with an external power supply. The stored light-scene will be replayed until data from PC are received.

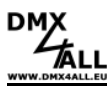

## **CE-conformity**

CE

This assembly (board) is controlled by a microprocessor and uses high frequency (8MHz). To get the characteristics of the assembly in relation to the CE-conformity, an installation in a compact metal casing is necessary.

## **Risk-Notes**

You purchased a technical product. Conformable to the best available technology the following risks should not excluded:

**Failure risk:** The device can drop out partially or completely at any time without warning. To reduce the probability of a failure a redundant system structure is necessary.

**Initiation risk:** For the installation of the board, the board must be connected and adjusted to foreign components according to the device paperwork. This work can only be done by qualified personnel, which read the full device paperwork and understand it.

**Operating risk:** The Change or the operation under special conditions of the installed systems/components could as well as hidden defects cause to breakdown within the running time.

**Misusage risk:** Any nonstandard use could cause incalculable risks and is not allowed.

**Warning:** It is not allowed to use the device in an operation, where the safety of persons depend on this device.

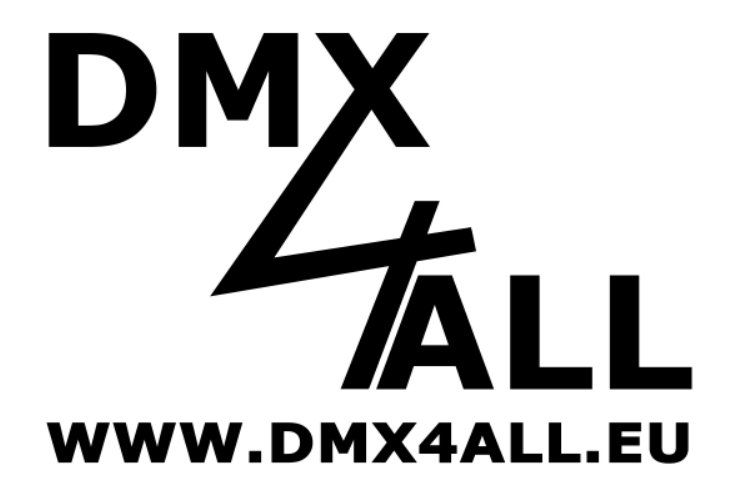

DMX4ALL GmbH Reiterweg 2A D-44869 Bochum Germany

© Copyright 2010 DMX4ALL GmbH

All rights reserve. No part of this manual may be reproduced in any form (photocopy, pressure, microfilm or in another procedure) without written permission or processed, multiplied or spread using electronic systems.

All information contained in this manual was arranged with largest care and after best knowledge. Nevertheless errors are to be excluded not completely. For this reason I see myself compelled to point out that I can take over neither a warranty nor the legal responsibility or any adhesion for consequences, which decrease/go back to incorrect data. This document does not contain assured characteristics. The guidance and the characteristics can be changed at any time and without previous announcement.